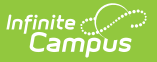

# Caseload Summary Report Last Modified on 04/01/2025 1:22 pm CDT

#### Tool Search: Caseload Summary Report

The **Caseload Summary Report** lists detailed information about each student in a caseload.

| Caseload Summa                                                                     | ary Report                                                                                                    |                                                                                                    |
|------------------------------------------------------------------------------------|----------------------------------------------------------------------------------------------------|----------------------------------------------------------------------------------------------------|
| This report lists de<br>students to only th<br>report will filter the              | stailed information about each student in a caseload. If an<br>nose students with an active enrollment as of the effective<br>list based on the calendar(s) selected.                                                                        | effective date is entered, it will filter the list of<br>date entered. If no effective date is entered, the                                                             |
| Plan Types are lis<br>by marking the ch<br>Plan Type selecte<br>to the most recent | ted individually and allow the user to choose which to prin<br>eokbox next to the plan type. Selecting Active Plan(s) Or<br>d. The report may be filtered further by selecting Limit to<br>t plan based on the end date, for each plan type. | t on the report. Multiple Plan Types can be selected<br>ily will result in printing the active plan(s) for each<br>1 Plan Per Student, which limits the printed results |
| Caseload Staff ca<br>selected, the repo                                            | n also be limited by Active Caseload Staff Only, which li<br>rt will default to All Caseload Staff.                                                                                                    | mits the staff to active district staff. If no value is                                                                                                    |
| Which students wo                                                                  | uld you like to include in the report?                                                                                                    |                                                                                                    |
| 🖲 Grade                                                                            | All Students  12+                                                                                                    | Which calendar(s) would you like to include in the<br>report?                                                                                                    |
|                                                                                    | core                                                                                                    | active year                                                                                                    |
|                                                                                    | EC 💌                                                                                                    | ◯ list by school                                                                                                    |
| O Ad Hoc Filter                                                                    | ×                                                                                                    | O list by year                                                                                                    |
| Enrollment Effecti                                                                 | ve Date 03/03/2021                                                                                                    | 2020-21                                                                                                    |
| -                                                                                  |                                                                                                    | 20-21 SPA HS - Mult Term Sch                                                                                                    |
| Plan Start Date                                                                    |                                                                                                    | 2020-21 2/3 Day Preschool - NH                                                                                                    |
| Plan End Date                                                                      | то                                                                                                    | 2020-21 2/3 Day Preschool - 2L<br>2020-21 5 Day Preschool - NHI C                                                                                                    |
| Active Plan(s) C                                                                   | univ                                                                                                    | 2020-21 Adult Academic Program                                                                                                    |
| - /                                                                                | ,                                                                                                    | 2020-21 C & T OUT (Non Rpt)                                                                                                    |
| *Please select to inc                                                              | dude at least one of the required Plan Types below:                                                                                                    | 2020-21 Early Adventures - Nei                                                                                                    |
| SPED                                                                               |                                                                                                    | 2020-21 Early Adventures- PLE<br>2020-21 Early Childhood (ECSE)                                                                                                    |
| PLP                                                                                |                                                                                                    | 2020-21 ECFE - FLT (Non Rpt)                                                                                                    |
|                                                                                    |                                                                                                    | 2020-21 ECFE NHLC (Non Rpt)                                                                                                    |
| RTI                                                                                |                                                                                                    | 2020-21 ECFE NHLC Preschool                                                                                                    |
| Limit to 1 Plan P                                                                  | Per Student                                                                                                    | 2020-21 ESC (Non Rpt)<br>2020-21 FAIR School - Crystal                                                                                                    |
|                                                                                    |                                                                                                    | 2020-21 FAIR School Pilgrim                                                                                                    |
| Team Roles                                                                         | All                                                                                                    | 2020-21 Forest Elementary                                                                                                    |
| -                                                                                  | Advisor                                                                                                    | 2020-21 Highview Alternative P<br>2020-21 Highview Summer                                                                                                    |
| Active Roles On                                                                    | ly Case/Team Manager                                                                                                    | 2020-21 Holy Trinity (Non Rpt)                                                                                                    |
|                                                                                    | Read-Only                                                                                                    | 2020-21 Home School (Non Rpt)                                                                                                    |
|                                                                                    | Service Provider 👻                                                                                                    | 2020-21 King of Grace (Non Rpt                                                                                                    |
|                                                                                    |                                                                                                    | 2020-21 Lakeview Elementary<br>2020-21 LockerTestSchool                                                                                                    |
| Caseload Staff                                                                     | Select a Value                                                                                                    | 2020-21 Meadow Lake Elementary                                                                                                    |
|                                                                                    |                                                                                                    | 2020-21 Neill Elementary                                                                                                    |
| C Active Staff Only                                                                | Y ::                                                                                                    | 2020-21 Noble Elementary<br>2020-21 Non-Attending Non Rub                                                                                                    |
| Report Output Form                                                                 | at                                                                                                    | 2020-21 Northport Elementary                                                                                                    |
|                                                                                    |                                                                                                    | 2020-21 Open Enrolled OUT (Non 🔻                                                                                                    |
|                                                                                    |                                                                                                    | CTRL-click or SHIFT-click to select multiple                                                                                                    |
|                                                                                    |                                                                                                    |                                                                                                    |
|                                                                                    | Generate Report                                                                                                    |                                                                                                    |
|                                                                                    |                                                                                                    |                                                                                                    |
|                                                                                    | Caseload Summary Po                                                                                                    | port Editor                                                                                                    |
|                                                                                    | Caseluau Sullillaly Re                                                                                                    | POILEUILOI                                                                                                    |

See the Student Information Reports Tool Rights article for tool rights needed to generate this report.

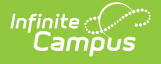

### **Report Logic**

The **SPED Setting** field reports from either the student's IEP (Student Information > Special Ed > Documents > Plan > Enrollment Status editor > Special Ed Setting) or from the Special Ed Setting tool (Student Information > Special Education > General > Setting), when available.

The Setting tool is only available in select states.

The Caseload Summary Report pull information from the most recent IEP based on the Plan Dates, regardless if the plan is locked or not.

#### **Report Editor Options**

This report lists detailed information about each student in a caseload. The input parameters include two parts. The first section includes parameters to define which students you would like to include in the report. Based on the parameters entered in the section "Which students would you like to include in this report?" the students are first identified by grade or ad hoc (if applicable), and then by those that have an enrollment that overlaps the Enrollment Effective Date (if entered) or calendar if no Enrollment Effective Date has been defined.

The second section of this report will further refine the selected student and enrollment records based on the parameters defined for plan dates, plan types, team roles, caseload staff, and calendars selected. If multiple enrollment records exist for the student within the calendar(s) selected, each will be viewed as a separate, independent record.

| Field                               |                       | Description                                                                                                    |
|-------------------------------------|-----------------------|----------------------------------------------------------------------------------------------------|
| Which students<br>would you like to | Grade                 | Selecting a Grade will include only students enrolled in that level.                                                                                                    |
| report?                             | Ad Hoc<br>Filter      | Selecting a created Ad hoc Filter limits the report to only those students included in the filter.                                                                                                    |
| Enrollment Effectiv                 | e Date                | Limits the students included in the report to only those whose<br>enrollment(s) are active on the date entered. If the student has<br>multiple enrollments, all records will display on the report in<br>the calendar selected. |
| Date Fields                         | Plan<br>Start<br>Date | Limits the students included in the report to only those whose<br>IEPs and PLPs are active on or after the date entered.                                                                                                    |
|                                     | Plan<br>End<br>Date   | Limits the students included in the report to only those whose<br>IEPs and PLPs are active on or before the date entered.                                                                                                    |

| Field                                                                               |                                                                                                    | Description                                                                                                    |  |  |  |
|-------------------------------------------------------------------------------------|----------------------------------------------------------------------------------------------------|----------------------------------------------------------------------------------------------------|--|--|--|
|                                                                                     | Active<br>Plan(s)<br>Only                                                                                                    | <ul> <li>Selecting Active Plan(s) Only will result in printing the active plan(s) for each Plan Type selected.</li> <li>When the Setting tab is used, the following logic determines Setting reports: <ul> <li>When the Active Plan Only checkbox is marked, the student's Setting reports from the Setting record on the date the report is generated. If there is no Setting record for that date, the Setting field reports blank.</li> <li>When the Active Plan Only checkbox is not marked and IEP dates are not entered, the Setting reports from the record overlapping the IEP at any point. If there are multiple Setting record reports.</li> </ul> </li> </ul> |  |  |  |
| Please select to<br>include at least<br>one of the<br>required Plan<br>Types below: | Available<br>RTI.                                                                                                    | plan types that can be selected include: SPED, PLP, ILPA, and                                                                                                    |  |  |  |
| Limit to 1 Plan<br>Per Student                                                      | This optic<br>the end d                                                                                                    | on limits the printed results to the most recent plan based on late for each plan type selected.                                                                                                    |  |  |  |
| Team Roles                                                                          | Select a r<br>that role.                                                                                                    | ole to limit the caseload report to only those of staff members in                                                                                                    |  |  |  |
| Active Roles<br>Only                                                                | Mark the checkbox to limit the caseload report to those of staff members<br>who have active team membership.<br>This checkbox only impacts the printed report, not the staff list of the<br>report editor.                                                                                                    |                                                                                                    |  |  |  |
| Caseload Staff                                                                      | Enter sea<br>staff men                                                                                                    | rch terms into this field to limit the report to individual caseload nbers.                                                                                                    |  |  |  |
| Active Staff<br>Only                                                                | Mark this<br>This choose the second second seco | checkbox to limit the report to only active staff.<br>eckbox only impacts the printed report, not the staff list of the<br>editor.                                                                                                    |  |  |  |
| Report Output<br>Format                                                             | The defau                                                                                                    | ult format is PDF. Options include: PDF, HTML, or CSV.                                                                                                    |  |  |  |
| Calendars                                                                           | Select the                                                                                                    | e Calendars to limit results to those selected.                                                                                                    |  |  |  |

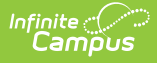

#### **Generation Steps**

- Define which students should be included in the report by selecting the desired Grade Level(s), Ad hoc Filter, or Enrollment Effective Date in *mmddyyy* format, if applicable. Limiting the number of students included in the report will reduce generation time.
- 2. *Optional:* Enter a **Plan Start Date** and Plan **End Date** in *mmddyyyy* format or by clicking the calendar icon and selecting a date.
- 3. Mark the **Active Plan(s) Only** checkbox to limit the report to only students with active plans for each plan type selected.
- 4. Select at least one **Plan Type(s)**. Options include: SPED, PLP, ILPA, and/or RTI.
- 5. Mark the **Limit to 1 Plan Per Student** checkbox to limit the report to one plan per student per plan type selected.
- 6. Select the **Team Roles** of staff members for whom caseloads should report.
- 7. Mark the Active Roles Only checkbox to limit the printed report to only active roles.
- 8. Select specific **Caseload Staff** by entering search terms into the search field.
- 9. Mark the **Active Staff Only** checkbox to limit the printed report to only active staff members.
- 10. Select the **Report Output Option** to generate the report in HTML, PDF, or CSV format. The default is a PDF format.
- 11. Select the **Calendar(s)** that should be included in the report.
- 12. Click the **Generate Report** button to generate the report in a PDF or HTML format.

| Field             | Description                                                                | Campus Location                                                                        |
|-------------------|----------------------------------------------------------------------------|----------------------------------------------------------------------------------------|
| Calendar          | The calendar name, start/end date, number of plans and number of students. | Selected in the Caseload<br>Summary Report editor.<br>calendar.name                    |
| Grade             | The student's grade level.<br><i>Alphanumeric, 2 characters</i>            | Enrollments > Grade<br>Enrollment.grade                                                |
| Student Name      | The student's last and first name.                                         | Demographics > Last Name,<br>First Name<br>identity.firstName,<br>identity.lastName    |
| Student<br>Number | The student's identification number.                                       | Census > People ><br>Demographics > Person<br>Identifiers > State ID<br>Person.stateID |

## **Report Layout**

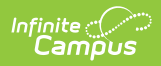

| Field                        | Description                                                                                                    | Campus Location                                                                                                    |
|------------------------------|----------------------------------------------------------------------------------------------------|----------------------------------------------------------------------------------------------------|
| Birth Date                   | The student's date of birth.                                                                                                    | Demographics > Birth Date                                                                                                    |
|                              | Date field, 10 characters, MM/DD/YYYY                                                                                                    | identity.birthDate                                                                                                    |
| Resident<br>District         | The number of the district where the parent/guardian(s) reside.                                                                                                    | Enrollments > State<br>Reporting Fields > Resident<br>District<br>Enrollment. residentDistrict                                                                                                    |
| Disability                   | The student's primary disability.                                                                                                    | Special Ed Documents > IEP<br>> Enrollment Status ><br>Primary Disability<br>OR<br>Enrollments > State<br>Reporting > Primary Disability<br>Enrollment.disability1<br>OR<br>PlanState.disability1                                                  |
| Special Ed<br>Status/Setting | Indicates if the student is receiving services<br>through an IEP.<br>The <b>SPED Setting</b> field reports from either<br>the student's IEP (Student Information ><br>Special Ed > Documents > Plan ><br>Enrollment Status editor > Special Ed<br>Setting) or from the Special Ed Setting tool<br>(Student Information > Special Education ><br>General > Setting), if available. | Special Ed Documents > IEP<br>> Enrollment Status ><br>Primary Disability<br>OR<br>Enrollments > State<br>Reporting > Special Ed<br>Setting/Status<br>Enrollment.specialEdSetting<br>Enrollment.specialEdStatus<br>OR<br>PlanState.specialEdStatus |

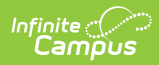

| Field          | Description                                                                                                    | Campus Location                                                                                                    |
|----------------|----------------------------------------------------------------------------------------------------|----------------------------------------------------------------------------------------------------|
| Re-Eval Date   | The date the student will be re-evaluated to<br>determine their need for special education<br>services.<br>Re-Eval Date Logic<br>For <b>Kentucky</b> : this date is 3 years plus<br>1 day added to the<br>SEEvaluationResults.referralCheck.<br>For <b>Ohio</b> or <b>Wyoming</b> : this date is the<br>SEPlan.threeEvalDate<br>For all other states: this date is 3 years<br>plus 1 day added to the<br>Evaluation.determinationDate<br>When none of those dates apply, this<br>date is 3 years plus 1 day to the<br>Evaluation.date. | Special Ed Documents > IEP<br>> Education Plan editor > Re-<br>Eval Date<br>OR<br>see the Re-Eval Date Logic<br>section<br>Plan.reEvalDate<br>OR<br>see Re-Eval Date Logic<br>section |
| Plan Type      | The type of plan selected in the Caseload Summary Report editor.                                                                                                    | Selected in the Caseload<br>Summary Report editor.                                                                                                    |
| Start/End Date | The first and last day of the plan.<br>Date fields, 10 characters<br>each, MM/DD/YYYY                                                                                                    | Special Ed Documents > IEP<br>> Education Plan editor ><br>Start Date/End Date<br>Plan.startDate<br>Plan.endDate                                                                      |
| Role           | The role designation the person has on the student's Team Members tool.                                                                                                    | Special Ed Team Members ><br>Team Member detail > Role<br>teamMember.role                                                                                                    |

### **Report Example**

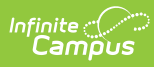

| 18-19<br>Harrison High<br>5856 Peachtree Parkway, Metro City MN 55436<br>Generated on 02/14/2019 09:56:21 AM Page 1 of 2                                                                                                    |                                                                                                    | Caseload Summary Report<br>Calendar: 18-19 Harrison High<br>All Grades All Roles |                                                                                                    |                                                                                                    |                                                                                                    |                                                                                                    |                                                                  |
|----------------------------------------------------------------------------------------------------|----------------------------------------------------------------------------------------------------|----------------------------------------------------------------------------------|----------------------------------------------------------------------------------------------------|----------------------------------------------------------------------------------------------------|----------------------------------------------------------------------------------------------------|----------------------------------------------------------------------------------------------------|------------------------------------------------------------------|
| Generated on 02/14/20                                                                                                    | 19 09.50.21 AM Fage For 2                                                                                                    |                                                                                  |                                                                                                    | Stall: 10 3                                                                                                    | Students: 4 Plans: 4                                                                                                    |                                                                                                    | 2                                                                |
| 1. Allsey, Dino Plans: 1                                                                                                    | Students: 1                                                                                                    |                                                                                  |                                                                                                    |                                                                                                    |                                                                                                    |                                                                                                    |                                                                  |
| Calendar                                                                                                    | Grade Student Name<br>Birth Date                                                                                                    | Resident<br>District                                                             | Disability                                                                                                    | Special Ed.<br>Status/Setting                                                                                                 | Re-Eval Date Plan Ty                                                                                                    | Start/End<br>Date                                                                                                    | Role                                                             |
| 18-19 Harrison High<br>07/02/2018-06/28/2019<br>Plan: 1 Students: 1                                                                                                    | 09 Kader, Chad (#118903) Birth Date:<br>06/05/2004                                                                                                    | Sp                                                                               | eech/langua<br>impaired                                                                                                    | age 4/00                                                                                                    | 03/15/2019* SPED                                                                                                    | 02/14/2019                                                                                                    |                                                                  |
| 2. Boyce, Doherty Plans                                                                                                    | s: 1 Students: 1                                                                                                    |                                                                                  |                                                                                                    |                                                                                                    |                                                                                                    |                                                                                                    |                                                                  |
| Calendar                                                                                                    | Grade Student Name<br>Birth Date                                                                                                    | Resident<br>District                                                             | Disability                                                                                                    | Special Ed.<br>Status/Setting                                                                                                 | Re-Eval Date Plan Ty                                                                                                    | Start/End<br>Date                                                                                                    | Role                                                             |
| 18-19 Harrison High<br>07/02/2018-06/28/2019<br>Plan: 1 Students: 1                                                                                                    | 11 Mountain, Naemi (#124264) Birth<br>Date: 06/06/2002                                                                                                    |                                                                                  | Specific<br>learning<br>disabilities                                                                                       | 4 / 01                                                                                                    | 01/03/2021* SPED                                                                                                    | 01/21/2019                                                                                                    | Read-Only                                                        |
| 3. Hicks, Danika Plans:                                                                                                    | 1 Students: 1                                                                                                    |                                                                                  |                                                                                                    |                                                                                                    |                                                                                                    |                                                                                                    |                                                                  |
| Calendar                                                                                                    | Grade Student Name<br>Birth Date                                                                                                    | Resident<br>District                                                             | Disability                                                                                                    | Special Ed.<br>Status/Setting                                                                                                 | Re-Eval Date Plan Ty                                                                                                    | Start/End<br>pe Date                                                                                                    | Role                                                             |
| 18-19 Harrison High<br>07/02/2018-06/28/2019<br>Plan: 1 Students: 1                                                                                                    | 11 Mountain, Naemi (#124264) Birth<br>Date: 06/06/2002                                                                                                    |                                                                                  | Specific<br>learning<br>disabilities                                                                                       | 4 / 01                                                                                                    | 01/03/2021* SPED                                                                                                    | 01/21/2019                                                                                                    | Read-Only                                                        |
|                                                                                                    |                                                                                                    |                                                                                  |                                                                                                    |                                                                                                    |                                                                                                    |                                                                                                    |                                                                  |
| 4. Jones, Barnaby Plans                                                                                                    | s: 1 Students: 1                                                                                                    |                                                                                  |                                                                                                    |                                                                                                    |                                                                                                    |                                                                                                    |                                                                  |
| 4. Jones, Barnaby Plans<br>Calendar                                                                                                    | s: 1 Students: 1<br>Grade Student Name<br>Birth Date                                                                                                    | Resident<br>District                                                             | Disability                                                                                                    | Special Ed.<br>Status/Setting                                                                                                 | Re-Eval Date Plan Ty                                                                                                    | Start/End<br>pe Date                                                                                                    | Role                                                             |
| 4. Jones, Barnaby Plan<br>Calendar<br>18-19 Harrison High<br>07/02/2018-06/28/2019<br>Plan: 1 Students: 1                                                                                                    | s: 1 Students: 1<br>Grade Student Name<br>Birth Date<br>11 Mountain, Naemi (#124264) Birth<br>Date: 06/06/2002                                                                                                    | Resident<br>District                                                             | Disability<br>Specific<br>learning<br>disabilities                                                                         | Special Ed.<br>Status/Setting<br>4 / 01                                                                                       | Re-Eval Date Plan Ty<br>01/03/2021* SPED                                                                                                    | Start/End<br>Date<br>01/21/2019<br>01/20/2020                                                                                                    | Role<br>Read-Only                                                |
| 4. Jones, Barnaby Plan<br>Calendar<br>18-19 Harrison High<br>07/02/2018-06/28/2019<br>Plan: 1 Students: 1<br>5. Kirk, Deana Plans: 1                                                                                                    | s: 1 Students: 1<br>Grade Student Name<br>Birth Date<br>11 Mountain, Naemi (#124264) Birth<br>Date: 06/06/2002<br>Students: 1                                                                                                    | Resident<br>District                                                             | Disability<br>Specific<br>learning<br>disabilities                                                                         | Special Ed.<br>Status/Setting<br>4 / 01                                                                                       | Re-Eval Date Plan Tyj<br>01/03/2021* SPED                                                                                                    | 01/21/2019<br>01/20/2020                                                                                                    | Role<br>Read-Only                                                |
| 4. Jones, Barnaby Plan<br>Calendar<br>18-19 Harrison High<br>07/02/2018-06/28/2019<br>Plan: 1 Students: 1<br>5. Kirk, Deana Plans: 1<br>Calendar                                                                                                    | s: 1 Students: 1<br>Grade Student Name<br>Birth Date<br>11 Mountain, Naemi (#124264) Birth<br>Date: 06/06/2002<br>Students: 1<br>Grade Student Name<br>Birth Date                                                                                                    | Resident<br>District<br>Resident<br>District                                     | Disability<br>Specific<br>learning<br>disabilities<br>Disability                                                           | Special Ed.<br>Status/Setting<br>4 / 01<br>Special Ed.<br>Status/Setting                                                      | Re-Eval Date Plan Tyj<br>01/03/2021* SPED<br>Re-Eval Date Plan Tyj                                                                                                    | Start/End<br>Date<br>01/21/2019<br>01/20/2020<br>Start/End<br>Date                                                                                                    | Role<br>Read-Only<br>Role                                        |
| 4. Jones, Barnaby Plan:<br>Calendar<br>18-19 Harrison High<br>07/02/2018-06/28/2019<br>Plan: 1 Students: 1<br>5. Kirk, Deana Plans: 1<br>Calendar<br>18-19 Harrison High<br>07/02/2018-06/28/2019<br>Plan: 1 Students: 1                                                                                                    | s: 1 Students: 1<br>Grade Student Name<br>Birth Date<br>11 Mountain, Naemi (#124264) Birth<br>Date: 06/06/2002<br>Students: 1<br>Grade Student Name<br>Birth Date<br>11 Mountain, Naemi (#124264) Birth<br>Date: 06/06/2002                                                                                                    | Resident<br>District<br>Resident<br>District                                     | Disability<br>Specific<br>learning<br>disabilities<br>Disabilities<br>Specific<br>learning<br>disabilities                 | Special Ed.<br>Status/Setting<br>4/01<br>Special Ed.<br>Status/Setting<br>4/01                                                | Re-Eval Date Plan Tyj           01/03/2021*         SPED           Re-Eval Date Plan Tyj           01/03/2021*         SPED                                                                                                    | Start/End<br>Date           01/21/2019           01/20/2020           Start/End<br>Date           01/21/2019           01/21/2019           01/21/2019           01/21/2019           01/21/2019           01/21/2019           01/21/2019                                                                                                   | Role<br>Read-Only<br>Role<br>Read-Only                           |
| 4. Jones, Barnaby Plan:<br>Calendar<br>18-19 Harrison High<br>07/02/2018-06/28/2019<br>Plan: 1 Students: 1<br>5. Kirk, Deana Plans: 1<br>Calendar<br>18-19 Harrison High<br>07/02/2018-06/28/2019<br>Plan: 1 Students: 1                                                                                                    | s: 1 Students: 1<br>Grade Student Name<br>Birth Date<br>11 Mountain, Naemi (#124264) Birth<br>Date: 06/06/2002<br>Students: 1<br>Grade Student Name<br>Birth Date<br>11 Mountain, Naemi (#124264) Birth<br>Date: 06/06/2002                                                                                                    | Resident<br>District<br>Resident<br>District                                     | Disability<br>Specific<br>learning<br>disabilities<br>Disability<br>Specific<br>learning<br>disabilities                   | Special Ed.<br>Status/Setting<br>4 / 01<br>Special Ed.<br>Status/Setting<br>4 / 01                                            | Re-Eval Date Plan Tyj           01/03/2021*         SPED           Re-Eval Date Plan Tyj           01/03/2021*         SPED                                                                                                    | Start/End<br>Date           01/21/2019           01/20/2020           Start/End<br>Date           01/21/2019           01/21/2019           01/21/2019           01/20/2020                                                                                                    | Role<br>Read-Only<br>Role<br>Read-Only                           |
| 4. Jones, Barnaby Plan:<br>Calendar<br>18-19 Harrison High<br>07/02/2018-06/28/2019<br>Plan: 1 Students: 1<br>3. Kirk, Deana Plans: 1<br>Calendar<br>18-19 Harrison High<br>07/02/2018-06/28/2019<br>Plan: 1 Students: 1<br>5. Lifellearn, Dave Plans                                                                                                    | s: 1 Students: 1<br>Grade Student Name<br>Birth Date<br>11 Mountain, Naemi (#124264) Birth<br>Date: 06/06/2002<br>Students: 1<br>Grade Student Name<br>Birth Date<br>11 Mountain, Naemi (#124264) Birth<br>Date: 06/06/2002<br>s: 1 Students: 1                                                                                                    | Resident<br>District<br>Resident<br>District                                     | Disability<br>Specific<br>learning<br>disabilities<br>Disability<br>Specific<br>learning<br>disabilities                   | Special Ed.<br>Status/Setting<br>4/01<br>Special Ed.<br>Status/Setting<br>4/01                                                | Re-Eval Date Plan Tyj           01/03/2021*         SPED           Re-Eval Date Plan Tyj           01/03/2021*         SPED                                                                                                    | Start/End<br>Date           01/21/2019           01/20/2020           Start/End<br>Date           01/21/2019           01/21/2019           01/21/2019           01/20/2020           Start/End                                                                                                    | Role<br>Read-Only<br>Role<br>Read-Only                           |
| 4. Jones, Barnaby Plan:<br>Calendar<br>18-19 Harrison High<br>07/02/2018-06/28/2019<br>Plan: 1 Students: 1<br>5. Kirk, Deana Plans: 1<br>Calendar<br>18-19 Harrison High<br>07/02/2018-06/28/2019<br>Plan: 1 Students: 1<br>5. Lifellearn, Dave Plans<br>Calendar                                                                                                    | s: 1 Students: 1<br>Grade Student Name<br>Birth Date<br>11 Mountain, Naemi (#124264) Birth<br>Date: 06/06/2002<br>Students: 1<br>Grade Student Name<br>Birth Date<br>11 Mountain, Naemi (#124264) Birth<br>Date: 06/06/2002<br>s: 1 Students: 1<br>Grade Student Name<br>Birth Date                                                                                                    | Resident<br>District<br>Resident<br>District                                     | Disability<br>Specific<br>learning<br>disabilities<br>Disability<br>Specific<br>learning<br>disabilities                   | Special Ed.<br>Status/Setting<br>4 / 01<br>Special Ed.<br>Status/Setting<br>4 / 01<br>Special Ed.<br>Status/Setting           | Re-Eval Date Plan Typ<br>01/03/2021* SPED<br>Re-Eval Date Plan Typ<br>01/03/2021* SPED<br>Re-Eval Date Plan Typ                                                                                                    | Start/End<br>Date           01/21/2019           01/20/2020           Start/End<br>Date           01/21/2019           01/21/2019           01/21/2019           01/20/2020           Start/End<br>Date           Start/End<br>Date                                                                                                    | Role<br>Read-Only<br>Role<br>Read-Only<br>Role                   |
| 4. Jones, Barnaby Plan:<br>Calendar<br>18-19 Harrison High<br>07/02/2018-06/28/2019<br>Plan: 1 Students: 1<br>5. Kirk, Deana Plans: 1<br>Calendar<br>18-19 Harrison High<br>07/02/2018-06/28/2019<br>Plan: 1 Students: 1<br>6. Lifellearn, Dave Plans<br>Calendar<br>18-19 Harrison High<br>07/02/2018-06/28/2019<br>Plan: 1 Students: 1                                          | s: 1 Students: 1<br>Grade Student Name<br>Birth Date<br>11 Mountain, Naemi (#124264) Birth<br>Date: 06/06/2002<br>Students: 1<br>Grade Student Name<br>Birth Date<br>11 Mountain, Naemi (#124264) Birth<br>Date: 06/06/2002<br>s: 1 Students: 1<br>Grade Student Name<br>Birth Date<br>11 Mountain, Naemi (#124264) Birth<br>Date: 06/06/2002                                                         | Resident<br>District<br>Resident<br>District                                     | Disability Specific learning disabilities Disability Specific learning disabilities Disabilities Disabilities              | Special Ed.<br>Status/Setting<br>4 / 01<br>Special Ed.<br>Status/Setting<br>4 / 01<br>Special Ed.<br>Status/Setting<br>4 / 01 | Re-Eval Date Plan Typ           01/03/2021*         SPED           Re-Eval Date Plan Typ           01/03/2021*         SPED           Re-Eval Date Plan Typ           01/03/2021*         SPED                                                                                                    | Start/End<br>Date           01/21/2019           01/20/2020           Start/End<br>Date           01/21/2019           01/20/2020           Start/End<br>Date           01/21/2019           01/20/2020           Start/End<br>Date           01/21/2019           01/21/2019           01/21/2019           01/21/2019           01/20/2020 | Role<br>Read-Only<br>Role<br>Read-Only<br>Role                   |
| 4. Jones, Barnaby Plan:<br>Calendar<br>18-19 Harrison High<br>07/02/2018-06/28/2019<br>Plan: 1 Students: 1<br>5. Kirk, Deana Plans: 1<br>Calendar<br>18-19 Harrison High<br>07/02/2018-06/28/2019<br>Plan: 1 Students: 1<br>5. Lifellearn, Dave Plans<br>Calendar<br>18-19 Harrison High<br>07/02/2018-06/28/2019<br>Plan: 1 Students: 1<br>7. Lifellearn, Mike Plans             | s: 1 Students: 1<br>Grade Student Name<br>Birth Date<br>11 Mountain, Naemi (#124264) Birth<br>Date: 06/06/2002<br>Students: 1<br>Grade Student Name<br>Birth Date<br>11 Mountain, Naemi (#124264) Birth<br>Date: 06/06/2002<br>s: 1 Students: 1<br>Grade Student Name<br>Birth Date<br>11 Mountain, Naemi (#124264) Birth<br>Date: 06/06/2002<br>: 2 Students: 2                                      | Resident<br>District<br>Resident<br>District                                     | Disability Specific learning disabilities Disability Specific learning disabilities Disabilities Disabilities              | Special Ed.<br>Status/Setting<br>4 / 01<br>Special Ed.<br>Status/Setting<br>4 / 01<br>4 / 01                                  | Re-Eval Date Plan Typ           01/03/2021*         SPED           Re-Eval Date Plan Typ           01/03/2021*         SPED           Re-Eval Date Plan Typ           01/03/2021*         SPED           Re-Eval Date Plan Typ           01/03/2021*         SPED                                 | Start/End<br>Date           01/21/2019           01/20/2020           Start/End<br>Date           01/21/2019           01/20/2020           Start/End<br>Date           01/21/2019           01/21/2019           01/21/2019           01/21/2019           01/21/2019           01/21/2019           01/21/2019           01/20/2020        | Role<br>Read-Only<br>Read-Only<br>Role<br>Read-Only              |
| 4. Jones, Barnaby Plan:<br>Calendar<br>18-19 Harrison High<br>07/02/2018-06/28/2019<br>Plan: 1 Students: 1<br>5. Kirk, Deana Plans: 1<br>Calendar<br>18-19 Harrison High<br>07/02/2018-06/28/2019<br>Plan: 1 Students: 1<br>5. Lifellearn, Dave Plans<br>Calendar<br>18-19 Harrison High<br>07/02/2018-06/28/2019<br>Plan: 1 Students: 1<br>7. Lifellearn, Mike Plans<br>Calendar | s: 1 Students: 1<br>Grade Student Name<br>Birth Date<br>11 Mountain, Naemi (#124264) Birth<br>Date: 06/06/2002<br>Students: 1<br>Grade Student Name<br>Birth Date<br>11 Mountain, Naemi (#124264) Birth<br>Date: 06/06/2002<br>s: 1 Students: 1<br>Grade Student Name<br>Birth Date<br>11 Mountain, Naemi (#124264) Birth<br>Date: 06/06/2002<br>s: 2 Students: 2<br>Grade Student Name<br>Birth Date | Resident<br>District<br>Resident<br>District<br>Resident<br>District             | Disability Specific learning disabilities Disability Specific learning disabilities Disabilities Disabilities Disabilities | Special Ed.<br>Status/Setting<br>4 / 01<br>Special Ed.<br>Status/Setting<br>4 / 01<br>Special Ed.<br>Status/Setting<br>4 / 01 | Re-Eval Date Plan Typ           01/03/2021*         SPED           Re-Eval Date Plan Typ           01/03/2021*         SPED           Re-Eval Date Plan Typ           01/03/2021*         SPED           Re-Eval Date Plan Typ           01/03/2021*         SPED           Re-Eval Date Plan Typ | Start/End<br>Date           01/21/2019<br>01/20/2020           Start/End<br>Date           01/21/2019<br>01/20/2020           Start/End<br>Date           01/21/2019<br>01/21/2019<br>01/20/2020           Start/End<br>Date           01/21/2019<br>01/20/2020           Start/End<br>Date                                                  | Role<br>Read-Only<br>Read-Only<br>Read-Only<br>Read-Only<br>Role |

Caseload Summary Report Results, PDF Example